## **BTS SIO SISR A2**

**DELOUIS** kylian

**BAY Enzo** 

SICOT-DURIVEAU Alexia

# **Infrastructure Assurmer**

Un nouvel équipement Nomade et Sécurisé ASSURMER

# ASSURMER

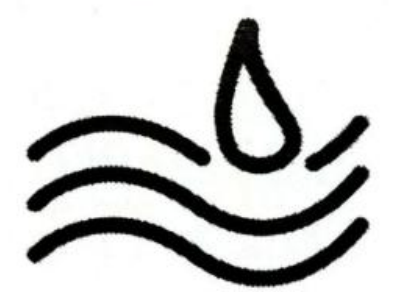

## Sommaire

| • | Planning de travail et répartition des tâches                       | 3             |
|---|---------------------------------------------------------------------|---------------|
|   | <ul> <li>Diagramme de Gant</li> </ul>                               | 3             |
| • | Présentation de la norme IEE802.11                                  | 4             |
|   | <ul> <li>Différents types de normes</li> </ul>                      | 4             |
|   | <ul> <li>Différentes Couches radio</li> </ul>                       | 5             |
| • | Etude comparative des protocoles de sécurité wifi                   | 5             |
|   | o Tableau de comparaison                                            | 5             |
| • | Procédure d'installation de la borne Wifi cisco et configuration \$ | <b>SSID</b> 6 |
|   | <ul> <li>Configuration de l'adresse IP</li> </ul>                   | 6             |
|   | <ul> <li>Mise en place d'un mot de passe robuste</li> </ul>         | 6             |
|   | <ul> <li>Création d'une cellule wifi en 5Ghz</li> </ul>             | 7             |
| • | Présentation du fonctionnement d'une solution Radius et certifi     | <b>cats</b> 9 |
|   | <ul> <li>Définition d'un serveur Radius et certificat</li> </ul>    | 9             |
| • | Procédure d'installation d'un serveur Radius                        | 10            |
|   | <ul> <li>Création du serveur Radius</li> </ul>                      | 10            |
|   | $\circ$ Ajout de la borne Wifi                                      | 19            |

## Planning de travail et répartition des tâches

Un diagramme de Gantt est un outil essentiel pour la gestion de projet, en particulier lorsqu'il s'agit de répartir efficacement les tâches au sein d'une équipe. Dans notre cas, l'utilisation d'un diagramme de Gantt nous a permis de structurer notre travail de manière claire et organisée.

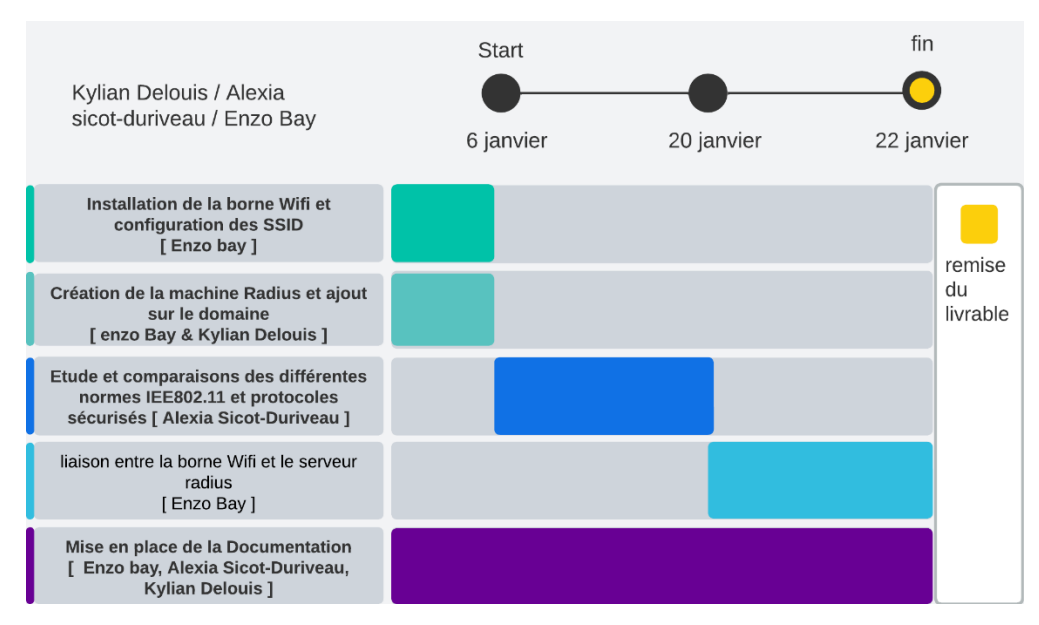

#### • Enzo Bay

- o Installation de la borne WiFi et configuration des SSID
- o Création de la machine Radius et ajout sur le domaine (avec Kylian Delouis)
- o Liaison entre la borne WiFi et le serveur Radius
- o Mise en place de la documentation (avec Alexia Sicot-Duriveau et Kylian Delouis)
- Kylian Delouis
  - o Création de la machine Radius et ajout sur le domaine (avec Enzo Bay)
  - o Mise en place de la documentation (avec Enzo Bay et Alexia Sicot-Duriveau)
- Alexia Sicot-Duriveau
  - Étude et comparaisons des différentes normes IEEE 802.11 et protocoles sécurisés + comparaison
  - o Mise en place de la documentation (avec Enzo Bay et Kylian Delouis)

Chaque membre de l'équipe à ainsi contribué à différentes phases du projet, certaines tâches étant réalisées en collaboration afin d'assurer une meilleure répartition du travail et une complémentarité des compétences.

## Présentation de la norme IEE802.11

Le standard IEEE802.11 a été créé par le groupe de travail 11 du comité de normalisation LAN/MAN de l'Institute of Eletrical and Electronics Engineers (IEEE).Ce groupe de travail a publié la première version de la norme en 1997, établissant les bases des réseaux WIFI. La norme IEEE 802.11 a été créée pour répondre à la demande croissante de connectivité sans fil et pour établir un standard commun permettant l'interopérabilité entre différents appareils et fabricants.Cette norme se réfère à la couche 1 et à la couche 2 du modèle OSI :

-Elle utilise la couche physique (1) pour la transmission des données sur les différents supports physiques. Les ondes radios en sont une.

-Elle utilise aussi la sous-couche MAC (2) pour la liaison de données. Elle gère l'accès au canal de communication et assure la transmission des données entre les appareils.

### Différents types de Normes :

Il existe 3 variantes de la norme IEEE 802.11

-**IEEE 802.11 FHSS** (Frequency Hopping Spread Spectrum) utilise la technique de l'étalement de spectre par saut de fréquence.

-**IEEE 802.11 DSSS** (Direct Sequence Spread Spectrum) utilise la technique de l'étalement de spectre par fréquence directe.

-IEEE 802.11 IR utilise la lumière infrarouge pour la transmission des données.

Ses trois types de produits ne sont d'ailleurs pas compatibles entre eux au niveau physique.

Le standard IEEE 802.11 a évolué avec l'ajout de nouvelles couches physiques :

- IEEE 802.11b : Utilise la bande ISM avec des débits jusqu'à 11 Mbit/s, compatible avec IEEE 802.11 DSSS.
- **IEEE 802.11a** : Utilise la bande U-NII autour de 5 GHz avec des débits jusqu'à 54 Mbit/s, mais n'est pas compatible avec les précédents standards.
- IEEE 802.11g : Utilise la bande ISM avec des débits jusqu'à 20 Mbit/s, compatible avec IEEE 802.11 DSSS et IEEE 802.11b.
- IEEE 802.11n : Évolution de 802.11g intégrant la technologie MIMO.

La norme IEEE 802.11 définit les deux premières couches du modèle OSI : la couche physique et la couche liaison de données, cette dernière étant subdivisée en souscouches LLC et MAC. La couche physique est divisée en sous-couches PMD et PLCP.

### **Différentes Couches Radio :**

Les couches radio du standard IEEE 802.11/a/b/g utilisent des bandes sans licence :

- Bande ISM : Utilisée par 802.11/b/g autour de 2,4 GHz.
- **Bande U-NII** : Utilisée par 802.11a autour de 5 GHz, divisée en trois sous-bandes distinctes.

Les bandes de fréquences varient selon les pays et sont régulées par des organismes comme la FCC aux États-Unis, l'ETSI en Europe, et le MKK au Japon.

| Protocole | Année<br>d'introduction | Cryptage | Clé          | Avantages                                               | Inconvénients                                     |
|-----------|-------------------------|----------|--------------|---------------------------------------------------------|---------------------------------------------------|
| WEP       | 1997                    | RC4      | 40/104 bits  | Facile à<br>configurer                                  | Très<br>vulnérable                                |
| WPA       | 2003                    | ТКІР     | 128 bits     | Amélioration<br>par rapport à<br>WEP                    | Vulnérable<br>aux attaques<br>par<br>dictionnaire |
| WPA2      | 2004                    | AES      | 256 bits     | Sécurité<br>renforcée                                   | Nécessite plus<br>de puissance<br>de traitement   |
| WPA3      | 2018                    | SAE      | 128/192 bits | Protection<br>contre les<br>attaques par<br>force brute | Adoption en<br>cours                              |

## Etude comparative des protocoles de sécurité wifi

- **WEP (1997)** : Protocole obsolète avec chiffrement RC4 (40/104 bits), facile à configurer mais très vulnérable.
- WPA (2003) : Amélioration de WEP avec TKIP (128 bits), mais vulnérable aux attaques par dictionnaire.
- WPA2 (2004) : Sécurité renforcée avec AES (256 bits), nécessitant plus de puissance de traitement.
- WPA3 (2018) : Protection avancée contre les attaques avec SAE (128/192 bits), adoption en cours.

Procédure d'installation de la borne Wifi cisco et configuration SSID

## Configuration de l'adresse IP

| Velcome ^          | Configure Device - IP A         | ddress    | 6     |              |      |     |     |  |
|--------------------|---------------------------------|-----------|-------|--------------|------|-----|-----|--|
| Configuration      | Select either Dynamic or Static | IP addre: | ss fo | r your d     | evic | e.  |     |  |
| IP Address         | Oynamic IP Address (DHCP)       | ) (Recor  | nme   | nded)        |      |     |     |  |
| Single Point Setup | Static IP Address               |           |       |              |      |     |     |  |
| Time Settings      | Static IP Address:              | 172       |       | 16           |      | 0   | 10  |  |
| Device Receiverd   | Subnet Mask:                    | 255       |       | 255          |      | 255 | 0   |  |
| Device Password    | Default Gateway:                | 172       |       | 16           |      | 0   | 254 |  |
| tadio 1 (5 GHz )   | DNS:                            | 172       |       | 16           |      | 0   | 1   |  |
| Network Name       | Secondary DNS (optional):       | 8         |       | 8            |      | 8   | 8   |  |
| Wireless Security  |                                 |           |       |              |      |     |     |  |
| VLAN ID            | Learn more about the difference | nt conne  | ctior | <u>types</u> |      |     |     |  |
| Radio 2 (2.4 GHz)  |                                 |           |       |              |      |     |     |  |
| Network Name       |                                 |           |       |              |      |     |     |  |
| •                  | Click Next to continue          |           |       |              |      |     |     |  |

Mise en place de l'adresse « 172.16.0.10 » comme adresse prind<sup>®</sup>pale de la borne wifi, « 172.16.0.254 » comme adresse de la passerelle, « 172.16.0.1 » comme adresse DNS puis appuyez sur « Next »

## Mise en place d'un mot de passe robuste

| Welcome            | Configure Device - Set Password                                                                                                    |
|--------------------|----------------------------------------------------------------------------------------------------|
| Configuration      | The administrative password protects your access point from unauthorized access. For security<br>reasons, you should change the access point password from its default settings. Please write<br>this password down for future reference. |
| IP Address         |                                                                                                    |
| Single Point Setup | Enter a new device password:                                                                                                    |
| ✓ Time Settings    | New password heeds at least 8 characters composed of lower and upper case letters as well a<br>numbers/symbols by default.<br>New password should not match with current password                                                         |
| Device Password    |                                                                                                    |
|                    | New Password:                                                                                                    |
| Radio 1 (5 GHz )   | Confirm Password                                                                                                    |
| Network Name       |                                                                                                    |
| Wireless Security  | Password Strength Meter:                                                                                                    |
| VLAN ID            | Password Complexity: 🛛 Enable                                                                                                    |
| Radio 2 (2.4 GHz)  | <u>Learn more about passwords</u>                                                                                                    |
| Network Name       |                                                                                                    |
|                    | <ul> <li>Click Next to continue</li> </ul>                                                                                                    |

Mot de passe robuste ?

Un mot de passe robuste est un mot de passe difficile à deviner ou à casser, même à l'aide d'attaques automatisées. Il doit être suffisamment long (au moins 12 à 16 caractères) et inclure une combinaison de majuscules, de minuscules, de chiffres et de caractères spéciaux.

Mise en place du mot de passe robuste de votre choix qui permettra de se connecter au la borne wifi puis appuyez sur « Next »

## Création d'une cellule wifi en 5Ghz

| Welcome              | Configure Radio 1 - Name Your Wireless Network                                                                       |
|----------------------|----------------------------------------------------------------------------------------------------|
| Configuration        | The name of your wireless network, known as an SSID, identifies your network so that wireles<br>devices can find it. |
| ✓ IP Address         | Enter a name for your wireless network:                                                                              |
| ✓ Single Point Setup |                                                                                                    |
| ✓ Time Settings      | Network Name (SSID): KAE (5 GHz) 1<br>For example: MvNetwork                                                         |
| Device Password      |                                                                                                    |
| Radio 1 (5 GHz )     | Learn more about network names                                                                                       |
| Network Name         |                                                                                                    |
| Wireless Security    |                                                                                                    |
| VLAN ID              |                                                                                                    |
| Radio 2 (2.4 GHz)    |                                                                                                    |
| Network Name         |                                                                                                    |
|                      | Click Next to continue                                                                                               |

Création d'une cellule wifi en radio 5 GHz qui permettra de diffuser un réseau wifi, ici appeler « KAE (5 GHz) » puis appuyez sur « Next »

| Welcome              | Configure Radio 1 - Secure Your Wireless Network                                                                                             |               |
|----------------------|----------------------------------------------------------------------------------------------------|---------------|
| Configuration        | Select your network security strength.                                                                                                    |               |
| ✓ IP Address         | <ul> <li>Best Security (WPA2 Personal - AES)<br/>Recommended for new wireless computers and devices that support this</li> </ul>             | option.       |
| ✓ Single Point Setup | Older wireless devices might not support this option.                                                                                        |               |
| ✓ Time Settings      | <ul> <li>Better Security (WPA/WPA2 Personal - TKIP/AES)<br/>Recommended for older wireless computers and devices that might not s</li> </ul> | support WPA2. |
| ✓ Device Password    | ○ No Security (Not recommended)                                                                                                    |               |
| Radio 1 (5 GHz )     |                                                                                                    | $\rightarrow$ |
| Network Name         | Enter a security key with 8-63 characters.                                                                                                   | v Minimum     |
| Wireless Security    | Show Key as Clear Text                                                                                                    |               |
| VLAN ID              | Learn more about your network security options                                                                                               |               |
| Radio 2 (2.4 GHz)    |                                                                                                    |               |
| Network Name         | Ν                                                                                                    | 1             |
|                      | Click Next to continue                                                                                                    | 1             |

Mise en place d'un mot de passe robuste nous permettant de nous connecter à notre réseau wifi puis appuyez sur « next »

| Welcome                           |   | Configure Rad                              | lio 1 - Assign T                                | he VLAN ID                           | For Your W                           | ireless N                    | letwork                        |
|-----------------------------------|---|--------------------------------------------|-------------------------------------------------|--------------------------------------|--------------------------------------|------------------------------|--------------------------------|
| Configuration                     |   | By default, the VLA                        | N ID assigned to the<br>intagged VLAN ID. I     | e management in<br>f the manageme    | nterface for you<br>nt VLAN ID is    | ur access po<br>the same as  | oint is 1, whi<br>s the VLAN I |
| ✓ IP Address                      |   | assigned to your wir<br>network can admini | reless network, then<br>ister this device. If n | the wireless clip<br>eeded, an acces | ents associate<br>is control list (A | d with this s<br>ACL) can be | pecific wirele<br>created to   |
| ✓ Single Point Setup              |   | disable administration                     | on from wireless clie                           | ents.                                |                                      |                              |                                |
| <ul> <li>Time Settings</li> </ul> |   | Enter a VLAN ID for                        | r your wireless netw                            | ork:                                 |                                      | _                            |                                |
| Device Password                   |   | VLAN ID:                                   | 80                                              |                                      | (Range: 1                            | 4094)                        |                                |
| Radio 1 (5 GHz )                  | J |                                            | ut vlan ida                                     |                                      |                                      |                              |                                |
| ✓ Network Name                    |   |                                            |                                                 |                                      |                                      |                              |                                |
| Vireless Security                 |   |                                            |                                                 |                                      |                                      |                              |                                |
| VLAN ID                           |   |                                            |                                                 |                                      |                                      |                              |                                |
| Radio 2 (2.4 GHz)                 |   |                                            |                                                 |                                      |                                      |                              | 1                              |
| Network Name                      |   |                                            |                                                 |                                      |                                      |                              | 1                              |
|                                   | • | Click Next to co                           | ontinue                                         |                                      |                                      |                              |                                |

Attribution du vlan correspondant au réseau wifi, ici le vlan est « 80 » puis appuyez sur « Next ».

Il nous suffit donc de prévoir différents types de réseaux selon le service de l'utilisateur

Ainsi, 7 réseaux serons donc opérationnel tel que :

- Direction
- Compta
- Assurance Pro
- Assurance Particuliers
- Ressource Humaine
- D&C Numérique
- Support Utilisateur

| Virt | Virtual Access Points (SSIDs) |        |         |                            |  |  |  |  |
|------|-------------------------------|--------|---------|----------------------------|--|--|--|--|
|      | VAP No.                       | Enable | VLAN ID | SSID Name                  |  |  |  |  |
|      | 0                             |        | 80      | KAE (5 GHz)                |  |  |  |  |
|      |                               |        |         |                            |  |  |  |  |
|      | 1                             |        | 10      | KAE-Direction              |  |  |  |  |
|      |                               |        |         |                            |  |  |  |  |
|      | 2                             |        | 20      | KAE-Compta                 |  |  |  |  |
|      |                               |        |         |                            |  |  |  |  |
|      | 3                             |        | 30      | KAE-Assurance-Pro          |  |  |  |  |
|      |                               |        |         |                            |  |  |  |  |
|      | 4                             |        | 40      | KAE-Assurance Particuliers |  |  |  |  |
|      |                               |        |         |                            |  |  |  |  |
|      | 5                             |        | 50      | KAE-Ressource Humaine      |  |  |  |  |
|      |                               |        |         |                            |  |  |  |  |
|      | 6                             |        | 60      | KAE-D&C numérique          |  |  |  |  |
|      |                               |        |         |                            |  |  |  |  |
|      | 7                             |        | 70      | KAE-Support utilisateurs   |  |  |  |  |
|      |                               |        |         |                            |  |  |  |  |

### Présentation du fonctionnement d'une solution Radius et certificats

## Définition d'un serveur Radius et Certificat :

Une solution RADIUS (Remote Authentication Dial-In User Service) est un protocole permettant l'authentification, l'autorisation des utilisateurs souhaitant accéder à un réseau, notamment en WiFi ou via VPN. Son fonctionnement repose sur un modèle client-serveur où les équipements réseau (comme les points d'accès WiFi ou les parefeux) agissent en tant que clients RADIUS, et le serveur RADIUS gère les requêtes d'authentification en se basant sur une base de données d'identifiants.

### Connexion de l'utilisateur :

- Lorsqu'un utilisateur essaie de se connecter au réseau, son appareil envoie une demande d'accès au serveur RADIUS via un point d'accès WiFi ou un autre équipement réseau.
- Au lieu d'utiliser un mot de passe, la connexion peut se faire avec un certificat numérique, un fichier sécurisé qui prouve l'identité de l'utilisateur.

#### Vérification du certificat :

- Le serveur RADIUS vérifie si le certificat est valide et s'il a été délivré par une autorité de confiance.
- Si tout est correct, l'accès est accordé, sinon il est refusé.

#### Attribution des droits :

• Une fois connecté, l'utilisateur est placé dans un groupe spécifique selon son profil (par exemple, accès limité pour les invités, accès total pour les employés).

#### Suivi des connexions :

• Le serveur RADIUS enregistre les connexions pour savoir qui s'est connecté, quand et pendant combien de temps, ce qui est utile pour la sécurité du réseau.

En résumé, une solution RADIUS avec certificats permet de sécuriser les connexions réseau de manière efficace et automatique, en garantissant que seules les personnes autorisées peuvent se connecter.

## Procédure d'installation d'un serveur Radius

## **Création du serveur Radius**

Pour commencer, allez dans le **gestionnaire de serveur**, cliquez sur « **Gérer** » puis « **Ajouter des rôles et fonctionnalités** ».

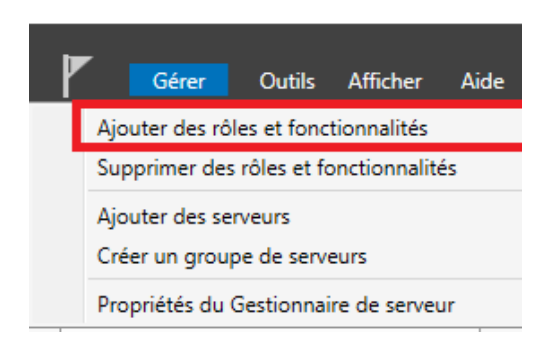

Sur la première fenêtre laissez cocher « **Installation basée sur un rôle ou une fonctionnalité** ».

## Sélectionner le type d'installation

Avant de commencer Type d'installation

Sélection du serveur Rôles de serveurs Fonctionnalités Confirmation Sélectionnez le type d'installation. Vous pouvez installer des rôles et des fonctionnalités sur un ordinateur physique ou virtuel en fonctionnement, ou sur un disque dur virtuel hors connexion.

- Installation basée sur un rôle ou une fonctionnalité Configurez un serveur unique en ajoutant des rôles, des services de rôle et des fonctionnalités.
- Installation des services Bureau à distance

Installez les services de rôle nécessaires à l'infrastructure VDI (Virtual Desktop Infrastructure) pour déployer des bureaux basés sur des ordinateurs virtuels ou sur des sessions.

SERVEUR DE DESTINATION

SRV1.ain.local

Sur la fenêtre suivante « **Sélection du serveur** » laissez par défaut et cliquez à nouveau sur « **Suivant** ». Vous arriverez sur la fenêtre de sélection des rôles, cochez « **Services de stratégie et d'accès réseau** ».

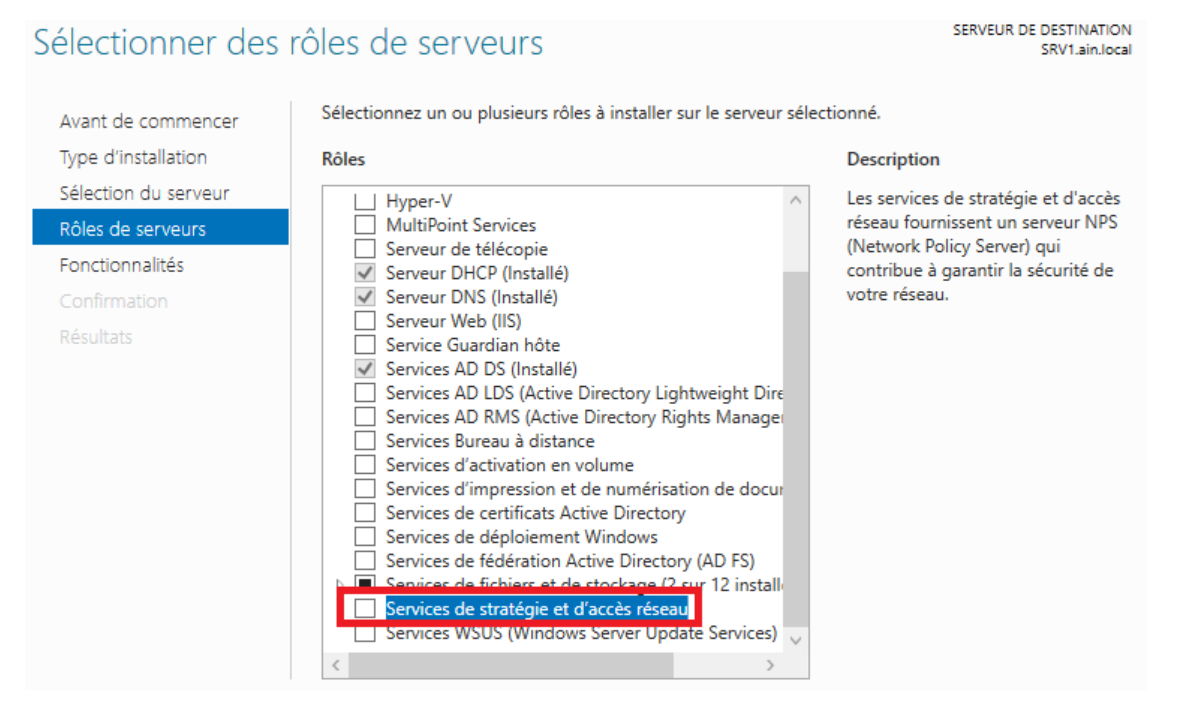

#### Cliquez sur « Ajouter des fonctionnalités » et cliquez sur « Suivant ».

📥 Assistant Ajout de rôles et de fonctionnalités

Х

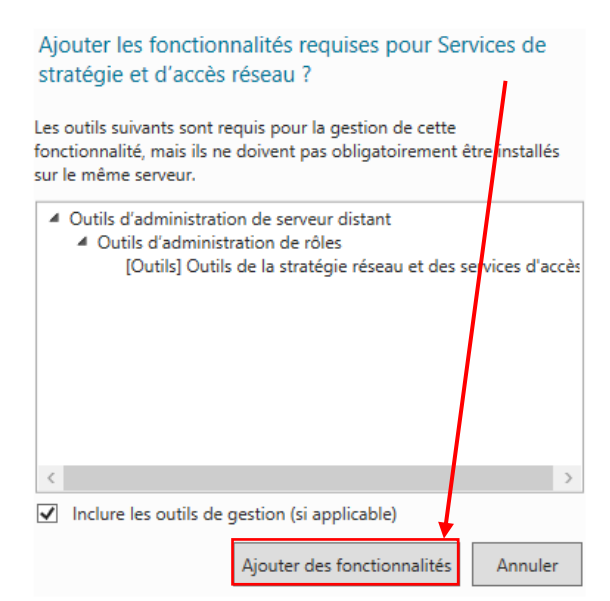

Cliquez sur « **Suivant** » jusqu'à arriver sur la fenêtre de confirmation d'installation du rôle et cliquez sur « **Installer** ».

| Confirmer les séle                                                                                                    | ctions d'installation                                                                                                    | SERVEUR DE DESTINATION<br>SRV1.ain.local                                                             |
|----------------------------------------------------------------------------------------------------|----------------------------------------------------------------------------------------------------|----------------------------------------------------------------------------------------------------|
| Avant de commencer<br>Type d'installation<br>Sélection du serveur<br>Rôles de serveurs<br>Fonctionnalités<br>Services de stratégie et d'<br>Confirmation<br>Résultats | Pour installer les rôles, services de rôle ou fonctionnalités suivants sur le serv<br>Installer.  ✓ Redémarrer automatiquement le serveur de destination, si nécessaire<br>Il se peut que des fonctionnalités facultatives (comme des outils d'administr.<br>cette page, car elles ont été sélectionnées automatiquement. Si vous ne vou<br>fonctionnalités facultatives, cliquez sur Précédent pour désactiver leurs cases<br>Outils d'administration de serveur distant<br>Outils d'administration de rôles<br>Outils de la stratégie réseau et des services d'accès<br>Services de stratégie et d'accès réseau | reur sélectionné, cliquez sur<br>ation) soient affichées sur<br>lez pas installer ces<br>s à cocher. |
|                                                                                                    | Exporter les paramètres de configuration<br>Spécifier un autre chemin d'accès source                                                                                                    |                                                                                                    |
|                                                                                                    | < Précédent Suivant >                                                                                                    | Installer Annuler                                                                                    |

Patientez quelques minutes jusqu'à l'installation du rôle.

Maintenant que le rôle est installé nous allons devoir le configurer. Pour cela dans le gestionnaire de serveur cliquez sur « **Outils** » puis sur « **Serveur NPS (Network Policy Server)** ».

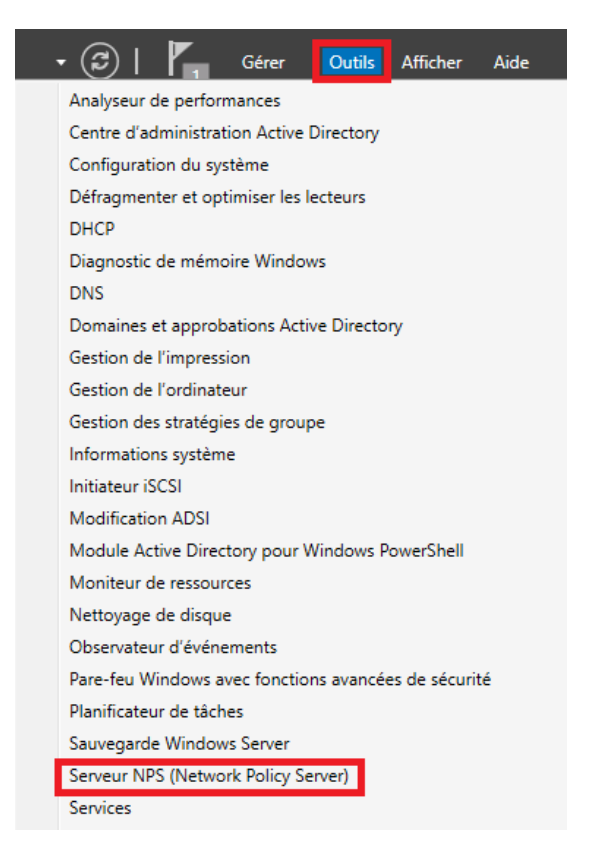

Vous arriverez sur la fenêtre d'administration de *RADIUS*. Nous allons commencer par configurer la stratégie de connexion à notre réseau Wifi. Dépliez le menu « **Stratégie** », faites un clic droit sur « **Stratégies réseau** » et sélectionnez « **Nouveau** ».

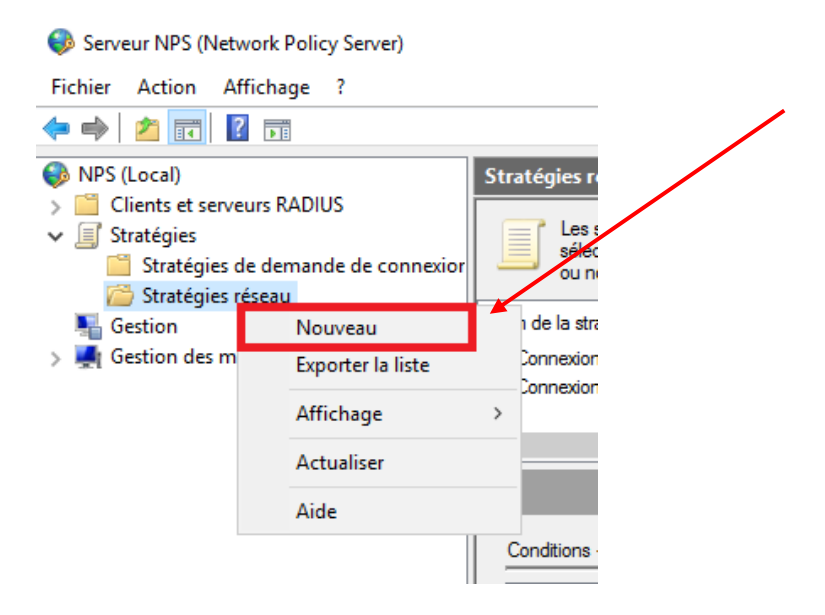

Vous allez arriver sur la fenêtre ci-dessous. Entrez le nom de votre stratégie et cliquez sur « **Suivant** ».

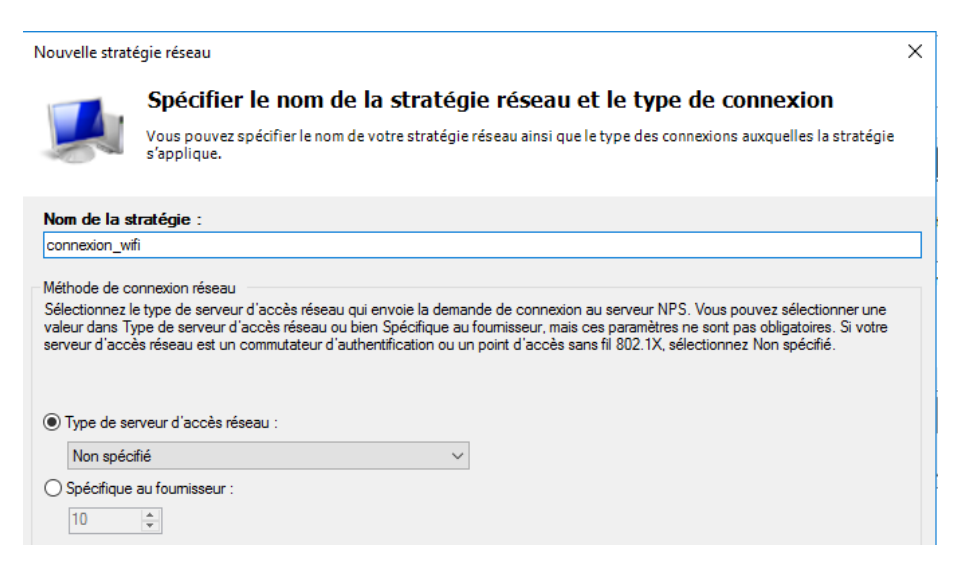

Pour la condition cliquez sur « **Ajouter** » et sélectionnez « **Groupes Windows** » et cliquez à nouveau sur « **Ajouter** »

| Vouvelle stratégie réseau                                                                                                    | ×     |
|----------------------------------------------------------------------------------------------------|-------|
| Spécifier les conditions                                                                                                    |       |
| Spécifiez les conditions qui déterminent si cette stratégie réseau est évaluée pour une demande de connexio<br>minimum, une condition est nécessaire.                                                                                                    | n. Au |
|                                                                                                    | ~     |
| electionner une condition                                                                                                    | ~     |
| Sélectionnez une condition, puis cliquez sur Ajouter.                                                                                                    |       |
| Groupes                                                                                                    | ^     |
| Groupes Windows La condition Groupes Windows spécifie que l'utilisateur ou l'ordinateur qui tente d'établir la connexion doit appartenir à l'un des groupes sélectionnés.                                                                                                    |       |
| Groupes d'ordinateurs<br>La condition Groupes d'ordinateurs spécifie que l'ordinateur qui tente d'établir la connexion doit appartenir à l'un des<br>groupes sélectionnés.                                                                                                    |       |
| Groupes d'utilisateurs<br>La condition Groupes d'utilisateurs spécifie que l'utilisateur qui tente d'établir la connexion doit appartenir à l'un des<br>groupes sélectionnés.                                                                                                    |       |
| Restrictions relatives aux jours et aux heures                                                                                                    |       |
| Restrictions relatives aux jours et aux heures<br>Les restrictions relatives aux jours et aux heures indiquent les jours et les heures auxquels les tentatives de<br>connexion sont autorisées ou non. Ces restrictions sont basées sur le fuseau horaire du serveur NPS (Network<br>Policy Server) | ,     |
| Ajouter Annut                                                                                                    | ler   |

### Cliquez sur « Ajouter des groupes ».

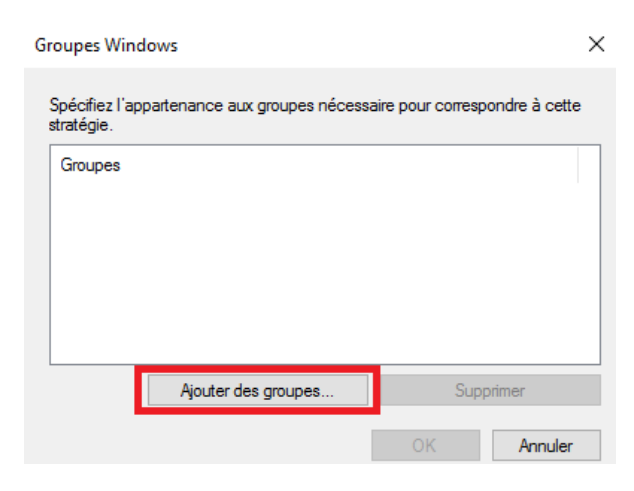

Vous allez ensuite devoir sélectionnez le groupe des utilisateurs pouvant se connecter au réseau WiFi en question.

Écrivez utilisateurs et cliquez sur « Vérifier les noms »

| Sélectionnez un groupe                               | ×                 |
|------------------------------------------------------|-------------------|
| Sélectionnez le type de cet objet :                  |                   |
| un groupe                                            | Types d'objets    |
| À partir de cet emplacement :                        |                   |
| ain.local                                            | Emplacements      |
| Entrez le nom de l'objet à sélectionner (exemples) : |                   |
| utilisateurs 43                                      | Vérifier les noms |
|                                                      |                   |
| Avancé                                               | OK Annuler        |

Sélectionnez « **Utilisateurs du domaine** » et cliquez sur « **OK** » jusqu'à revenir sur la fenêtre pour spécifier les conditions et cliquez de nouveau sur « **Ajouter** ».

| Nor          | ns multiples trouvés                                                                                    |                                                                       |                 | × |
|--------------|----------------------------------------------------------------------------------------------------|-----------------------------------------------------------------------|-----------------|---|
| Plus<br>Sélé | sieurs objets correspondent au nom o<br>ectionnez un nom dans la liste ou clio<br>Noms correspondants : | l'objet suivant : "utilisateurs ".<br>juez sur Annuler pour entrer un |                 |   |
|              | Nom                                                                                                    | Description                                                           | Dossier         |   |
| 1            | Utilisateurs du domaine                                                                                 | Tous les utilisateurs du domaine                                      | ain.local/Users |   |
|              |                                                                                                    |                                                                       |                 |   |
|              |                                                                                                    |                                                                       |                 |   |
|              |                                                                                                    |                                                                       |                 |   |
|              |                                                                                                    |                                                                       |                 |   |
|              | L                                                                                                    |                                                                       | 2 OK Annuler    |   |

### Cette fois ci sélectionnez « Type de port NAS » et cliquez sur « Ajouter».

| Sélectionner une condition                                                                                                    | × |
|----------------------------------------------------------------------------------------------------|---|
| Sélectionnez une condition, puis cliquez sur Ajouter.                                                                                                    |   |
| Identificateur NAS<br>La condition Identificateur NAS spécifie une chaîne de caractères qui représente le nom du serveur d'accès réseau<br>(NAS). Vous pouvez utiliser la syntaxe de correspondance au modèle pour spécifier les noms NAS.                                                                  | ^ |
| Adresse IPv4 NAS<br>La condition Adresse IPv4 NAS spécifie une chaîne de caractères qui représente l'adresse IP du serveur d'accès<br>réseau (NAS). Vous pouvez utiliser la syntaxe de correspondance au modèle pour spécifier les réseaux IP.                                                              |   |
| Adresse IPv6 NAS<br>La condition Adresse IPv6 NAS spécifie une chaîne de caractères qui représente l'adresse IPv6 du serveur d'accès<br>réseau (NAS). Vous pouvez utiliser la syntaxe de correspondance au modèle pour spécifier les réseaux IPv6.                                                          |   |
| Type de port NAS           La condition Type de port NAS spécifie le type de média utilisé par le client d'accès à distance, par exemple des lignes téléphoniques analogiques, un réseau RNIS, des tunnels ou des réseaux privés virtuels, une connexion sans fil IEEE 802.11 ou des commutateurs Ethernet. |   |
|                                                                                                    | ~ |
| Ajouter Annuler                                                                                                    |   |

Sélectionnez les 2 options comme ci-dessous et cliquez sur « **OK** ». Cliquez sur « **Suivant** » sur la fenêtre des conditions.

| Spécifiez les types de médias d'accès nécessaires pour correspondre à cette stratégie. |  |
|----------------------------------------------------------------------------------------|--|
| Types de tunnels pour connexions d'accès à distance et VPN standard                    |  |
| Asynchrone (Modem)                                                                     |  |
| RNIS synchrone                                                                         |  |
| Synchrone (ligne T1)                                                                   |  |
| Virtuel (VPN)                                                                          |  |
| Types de tunnels pour connexions 802.1X standard                                       |  |
| Ethemet                                                                                |  |
| FDDI                                                                                   |  |
| ✓ Sans fil - IEEE 802.11                                                               |  |
| Token Ring                                                                             |  |
| Autres                                                                                 |  |
| RNIS synchrone                                                                         |  |
| Sans fil - Autre                                                                       |  |
| SDSL - DSL symétrique                                                                  |  |
| Synchrone (ligne T1)                                                                   |  |
|                                                                                        |  |
| OK Assular                                                                             |  |
| OK Annuler                                                                             |  |

#### Laissez cocher « Accès accordé » et cliquez sur « Suivant ».

#### Nouvelle stratégie réseau

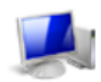

#### Spécifier l'autorisation d'accès

Effectuez la configuration nécessaire pour accorder ou refuser l'accès réseau si la demande de connexion correspond à cette stratégie.

 $\times$ 

#### Accès accordé

Accordez l'accès si les tentatives de connexion des clients répondent aux conditions de cette stratégie

O Accès refusé

Refusez l'accès si les tentatives de connexion des clients répondent aux conditions de cette stratégie.

L'accès est déterminé par les propriétés de numérotation des utilisateurs (qui remplacent la stratégie NPS) Choisissez selon les propriétés de numérotation utilisateur si les tentatives de connexion des clients répondent aux conditions de la stratégi

### Pour les méthodes authentification, cliquez sur « Ajouter... ».

Nouvelle stratégie réseau

|                                       | Configure<br>Configurez une e<br>corresponde à c | <b>r les métho</b><br>ou plusieurs des m<br>ette stratégie. Pou | <b>des d'auth</b><br>éthodes d'auther<br>r l'authentificatio | entification<br>ntification néce:<br>n EAP, vous de | D <b>N</b><br>ssaires pour que<br>vez configurer u | : la demande de<br>n type EAP. | connexion |
|---------------------------------------|--------------------------------------------------|-----------------------------------------------------------------|--------------------------------------------------------------|-----------------------------------------------------|----------------------------------------------------|--------------------------------|-----------|
| Les types de pro<br>dans lequel ils s | otocoles EAP sont i<br>ont listés.               | négociés entre le se                                            | rveur NPS et le cl                                           | ient dans l'ordre                                   |                                                    |                                |           |
| Types de pro                          | tocoles EAP :                                    |                                                                 | /                                                            |                                                     |                                                    |                                |           |
|                                       |                                                  |                                                                 |                                                              | Monte<br>Descen                                     | dre                                                |                                |           |
| Ajouter                               | Modifier                                         | Supprimer                                                       |                                                              |                                                     |                                                    |                                |           |
| Méthodes d'                           | authentification                                 | moins sécurisée                                                 | <b>s</b> :                                                   |                                                     |                                                    |                                |           |
| 🗹 Authentifica                        | tion chiffrée Micros                             | oft version 2 (MS-C                                             | HAP v2)                                                      |                                                     |                                                    |                                |           |
| L'utilisate                           | eur peut modifier le                             | mot de passe après                                              | son expiration                                               |                                                     |                                                    |                                |           |
| Authentifica                          | tion chiffrée Micros                             | oft (MS-CHAP)                                                   |                                                              |                                                     |                                                    |                                |           |
| Authentifica                          | tion chiffrée (CHAF                              | mot de passe apres                                              | son expiration                                               |                                                     |                                                    |                                |           |
| Authentifica                          | tion non chiffrée (P                             | AP. SPAP)                                                       |                                                              |                                                     |                                                    |                                |           |
| Autoriser les                         | s clients à se conne                             | cter sans négocier                                              | une méthode d'au                                             | thentification.                                     |                                                    |                                |           |
|                                       |                                                  |                                                                 |                                                              |                                                     |                                                    |                                |           |
|                                       |                                                  |                                                                 | [                                                            | Précédent                                           | Suivant                                            | Terminer                       | Annuler   |

Sélectionnez « **Microsoft PEAP** » cliquez sur « **OK** » et cliquez sur « **Suivant** » sur l'autre fenêtre.

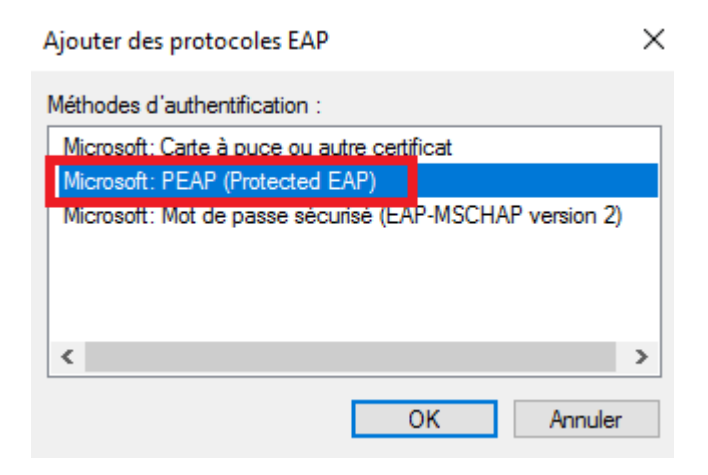

 $\times$ 

Sur la fenêtre suivante « **Configurer des contraintes** », laissez par défaut et cliquez sur « **Suivant** ». Faites de même pour la fenêtre « **Configurer les paramètres** ». Une fenêtre récapitulant la configuration va apparaître cliquez sur « **Terminer** ».

## Ajout de la borne

Pour que l'accès fonctionne, nous allons devoir ajouter la borne WiFi sur le serveur **RADIUS**. Elle va avoir le rôle de NAS (Network Access Server) qui est un équipement intermédiaire entre le serveur **RADIUS** et l'utilisateur. Allez dans le gestionnaire de serveur et cliquez sur « **Outils** » puis sur « **Serveur NPS (Network Policy Server)** »

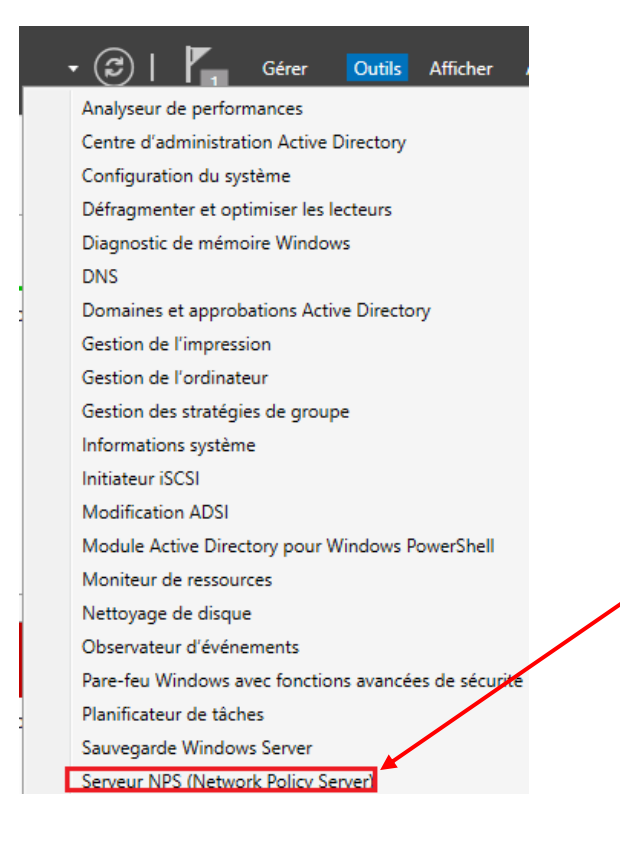

Dans la fenêtre qui vient de s'ouvrir, déroulez le menu « **Client et serveurs RADIUS** », faites un clic droit sur « **Clients RADIUS** » et sélectionnez « **Nouveau** »

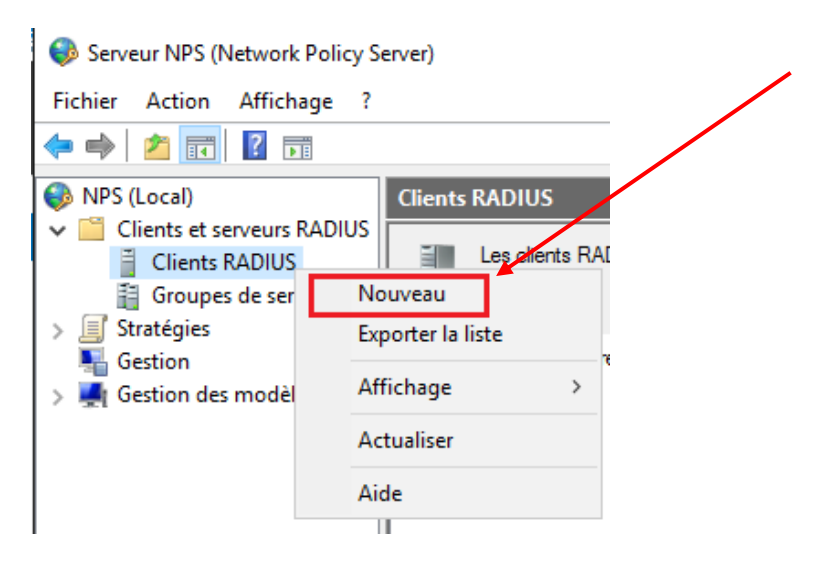

Nous allons renseigner les informations de la borne wifi sur le serveur.

- Laissez cocher « Activer ce client RADIUS ».
- Nom convivial : Entrez le nom d'hôte de la borne WiFi.
- Adresse IP : Renseignez l'adresse IP de la borne WiFi.
- Pour le secret laissez cocher « **Manuel** » et renseignez la clé que vous saisirez aussi sur la borne WiFi.

#### Cliquez ensuite sur « OK ».

| arametres                                                                                                    | Avancé                                                                                         |                                                                                       |                                                                 |                                          |                                   |
|----------------------------------------------------------------------------------------------------|------------------------------------------------------------------------------------------------|---------------------------------------------------------------------------------------|-----------------------------------------------------------------|------------------------------------------|-----------------------------------|
| Activer of                                                                                                    | e client RAD                                                                                   | ius                                                                                   |                                                                 |                                          |                                   |
| Sélectio                                                                                                    | nner un modé                                                                                   | èle existant :                                                                        |                                                                 |                                          |                                   |
|                                                                                                    |                                                                                                |                                                                                       |                                                                 |                                          | ~                                 |
| Nom et ac                                                                                                    | lresse                                                                                         |                                                                                       |                                                                 |                                          |                                   |
| Nom conv                                                                                                    | vivial :                                                                                       |                                                                                       |                                                                 |                                          |                                   |
| Antenne                                                                                                    | Bureau                                                                                         |                                                                                       |                                                                 |                                          |                                   |
| Adresse (                                                                                                    | P ou DNS) :                                                                                    |                                                                                       |                                                                 |                                          |                                   |
| 192.168.                                                                                                    | 1.85                                                                                           |                                                                                       |                                                                 |                                          | Vérifier                          |
| Selectioni                                                                                                    | iez un mouen                                                                                   | e de accieta partag                                                                   | os coustant .                                                   |                                          |                                   |
| Aucun                                                                                                    | iez dir model                                                                                  |                                                                                       |                                                                 |                                          | ~                                 |
| Aucun<br>Pour tape<br>automatiq<br>client RAI<br>respecten                                                         | r manuelleme<br>uement un se<br>DIUS avec le<br>t la casse.                                    | nt un secret partag<br>cret partagé, clique<br>même secret parta                      | é, cliquez sur Mar<br>22 sur Générer. Vo<br>gé entré ici. Les s | nuel. Pour<br>ous devez<br>ecrets part   | çénérer<br>configurer le<br>agés  |
| Aucun<br>Pour tape<br>automatiq<br>client RAI<br>respecten                                                         | r manuelleme<br>uement un se<br>DIUS avec le<br>t la casse.                                    | nt un secret partag<br>cret partagé, clique<br>même secret parta                      | é, cliquez sur Mar<br>ez sur Générer. Vo<br>gé entré ici. Les s | nuel. Pour<br>ous devez<br>ecrets part   | çénérer<br>configurer le<br>tagés |
| Aucun<br>Pour tape<br>automatiq<br>client RAI<br>respecten                                                         | r manuelleme<br>uement un se<br>DIUS avec le<br>t la casse.<br>el<br>rtagé :                   | nt un secret partag<br>scret partagé, clique<br>même secret parta                     | é, cliquez sur Mar<br>ez sur Générer. Vo<br>gé entré ici. Les s | nuel. Pour<br>ous devez<br>ecrets part   | çénérer<br>configurer le<br>lagés |
| Aucun<br>Pour tape<br>automatig<br>client RAI<br>respecten<br>Manue<br>Secret pa                                   | r manuelleme<br>uement un se<br>DIUS avec le<br>t la casse.<br>al<br>rtagé :                   | nt un secret partag<br>cret partagé, cilque<br>même secret parta<br>O Générer         | é, cliquez sur Mar<br>ez sur Générer. Vo<br>gé entré ici. Les s | nuel. Pour i<br>ous devez<br>ecrets part | çénérer<br>configurer le<br>lagés |
| Aucun     Aucun     Pour tape     automatig     client RAI     respecten     Secret pa     confirmez     Confirmez | r manuelleme<br>uement un se<br>DIUS avec le<br>t la casse.<br>el<br>rtagé :<br>le secret part | nt un secret partag<br>cret partagé, clique<br>même secret parta<br>Générer<br>tagé : | é, cliquez sur Mar<br>22 sur Générer. Vo<br>gé entré ici. Les s | nuel. Pour ;<br>bus devez<br>ecrets part | çénérer<br>configurer le<br>lagés |